## PROCEDURA DI IMMATRICOLAZIONE AI SENSI DELL'ART. 18 DEL BANDO DI SELEZIONE (D.R. n. 144/2020 del 26 febbraio 2020)

#### A.A. 2019/2020 TFA SOSTEGNO V CICLO

# 1. ACCESSO ALLA PIATTAFORMA. Si può effettuare dal sito <u>www.unitus.it-</u> Portale studente inserendo le credenziali utilizzate all'atto di iscrizione alle prove selettive.

| UNITUS X GUniversità degli Studi della Tuscia X +                                                                                                    |                                                                                                    | - 0                 | $\times$   |
|----------------------------------------------------------------------------------------------------|----------------------------------------------------------------------------------------------------|---------------------|------------|
| C      studenti.unitus.it/WorkFlow2011/Logon/Logon.aspx?ReturnUrl=%2f     App Intulus GOMP INVITUS HOME IN ARUBA PEC INTO INVERIFICA T     VERIFICA T | ITOLI 🔄 MOODLE TFA 📃 TABELLA A/1 🔜 OBBIETTIVI PER 24 📃 DIVIDERE PDF 📃 TFA V CICLO                                                 | \$ 🥏                | :<br>»     |
| La piattaforma GOMP usa cookie tecnici. Continuando la navi <u>c</u><br>INIVERSITÀ<br>TUSCIA                                                          | gazione in queste pagine ne accetti l'utilizzo. Chiudi Informazioni sui cookie<br>IT   EN f                                       |                     |            |
| Nome utente:<br>Password:<br>Accedi<br>Password dimenticata?<br>Non sei registrato? Registrati ora<br>Problemi durante la registrazione?              | Benvenuto in GOMP,<br>per poter procedere devi autenticarti.<br>Inserisci il tuo <b>nome utente</b> e la tua<br><b>password</b> . |                     |            |
| Scrivi qui per eseguire la ricerca                                                                                                    | (1 5 N)                                                                                                    | 15:26<br>06/07/2020 | <b>F</b> t |

Qualora non si dovessero ricordare le proprie credenziali, contattare la mail tfasostegno@unitus.it

## 2. Nella pagina iniziale nell'area "ISCRIZIONE" cliccare "CORSI DI SPECIALIZZAZIONE ATTIVITA' SOSTEGNO V CICLO a.a. 2019/2020".

| UNITUS               | × 🖸 Università degli Studi della Tuscia 🗙 🕂                                                                           | -                        | ٥             | ×  |
|----------------------|----------------------------------------------------------------------------------------------------|--------------------------|---------------|----|
| ← → C 🔒 student      | ti.unitus.it/Studenti/Default.aspx                                                                                    | o. Q 🕁                   | -             | :  |
| App 📙 TITULUS 📙      | GOMP 📙 UNITUS HOME 📑 ARUBA PEC 📑 SITO 📑 VERIFICA TITOLI 📑 MOODLE TFA 📑 TABELLA A/1 📑 OBBIETTIVI PER 24 📑 DIVIDERE PDF | TFA V CICLO              |               | »  |
|                      | Questionari                                                                                                    |                          |               |    |
|                      | Altro                                                                                                    |                          |               |    |
|                      | Moodle                                                                                                    |                          |               |    |
|                      | ISCRIZIONE                                                                                                    |                          |               |    |
|                      | Lauree                                                                                                    |                          |               |    |
|                      | Master                                                                                                    |                          |               |    |
|                      | Corsi Singoli                                                                                                    |                          |               |    |
|                      | Corsi di Specializzazione Attività Sostegno V Ciclo a.a. 2019/2020                                                    |                          |               |    |
|                      | Dottorati                                                                                                    |                          |               | 11 |
|                      | Esami di stato                                                                                                    |                          |               |    |
|                      | Corso di Alta Formazione                                                                                              |                          |               |    |
|                      | TASSE E CONTRIBUTI                                                                                                    |                          |               | i  |
|                      | Pagamenti da effettuare                                                                                               |                          |               | 11 |
|                      | Pagamenti effettuati                                                                                                  |                          |               |    |
|                      | Istanza di rimborso                                                                                                   |                          |               |    |
| -                    |                                                                                                    |                          |               |    |
|                      | IMPOSTAZIONI                                                                                                    |                          |               |    |
| \$ 43                | Aggiornamento della password e domanda d'emergenza                                                                    |                          |               |    |
| 🕂 🔎 Scrivi qui per e | seguire la ricerca O 🛱 🚍 🗲 🚺 💿 📉 🚾                                                                                    | (3) へ 回 (1) 15:<br>06/07 | :43<br>7/2020 | 1  |

## 3. Cliccare su "Immatricolazione ai corsi".

| <u>File M</u> odifica <u>V</u> isualizza <u>C</u> ronologia S <u>e</u> gna | libri Strumenti Ajuto — 🗇 X                                                                                                    | <<br>+ |
|----------------------------------------------------------------------------|----------------------------------------------------------------------------------------------------|--------|
|                                                                            |                                                                                                    | -      |
| G Google 🗎 Unitus 🗎 Posta elettronica                                      |                                                                                                    | ori    |
|                                                                            | Prenotazione aule                                                                                                    |        |
|                                                                            | D Moodle                                                                                                    |        |
|                                                                            |                                                                                                    |        |
|                                                                            | ISCRIZIONE                                                                                                    |        |
|                                                                            | Lauree                                                                                                    |        |
|                                                                            | Master                                                                                                    |        |
|                                                                            | 🗈 Corsi Singoli                                                                                                    |        |
|                                                                            | Corsi di Specializzazione Attività Sostegno V Ciclo a.a. 2019/2020                                                                                                    |        |
|                                                                            | Iscrizione al test preselettivo e sovrannumerari                                                                                                    |        |
|                                                                            | Inserimento titoli valutabili                                                                                                    |        |
|                                                                            | Carriera                                                                                                    |        |
|                                                                            | Immatricolazione ai corsi                                                                                                    |        |
|                                                                            | Dottoration and the second second secon |        |
|                                                                            | Esan stato                                                                                                    |        |
|                                                                            | 🗈 🖉 💋 di Alta Formazione                                                                                                    |        |
|                                                                            |                                                                                                    | 1      |
|                                                                            | TASSE E CONTRIBUTI                                                                                                    |        |
|                                                                            | Pagamenti da effettuare                                                                                                    |        |
|                                                                            | Pagamenti effettuati                                                                                                    |        |
|                                                                            | 🗈 Istanza di rimborso                                                                                                    |        |
|                                                                            |                                                                                                    |        |
|                                                                            |                                                                                                    |        |
| and a second                                                               |                                                                                                    |        |
| A O 目 M D A D                                                              | IMPOSTAZIONI<br>0 左 品 ② 憶 d») 🖱 💬 ITA 15:05 単                                                                                                    | Ť      |

## 4. Cliccare su "Elenco"

| <u>E</u> ile <u>M</u> odifica <u>V</u> isualizza <u>C</u> ronologia S <u>e</u> gnalibri <u>S</u> trumenti <u>A</u> iuto                                                                                                    |                                                                                                    | – o ×                                                                                                    |
|----------------------------------------------------------------------------------------------------|----------------------------------------------------------------------------------------------------|----------------------------------------------------------------------------------------------------|
| Bando TFA sostegn 🗧 Università di 🗙 🕅 Fotinaaa - mari 🛛 🎽 Posta in arrivo ( 🛛 🧕 Posta - marika r 🗍 🕰 GOMP - smart r 🗐 🤐 Carrello Amazor                                                                                                    | 🤤 piscina riscalda 🛛 Þ                                                                                      | Piscine in acciaio 🛛 🌀 zara - Cerca cor 🕇 🕇                                                                                                    |
| ← → C 🏠 🛛 🖉 🖨 S https://studenti.unitus.it/Studenti/Operativo/Immatricolazioni/NewImmatricolazione.aspx?Typ                                                                                                    | eM= ••• 🕑 🏠                                                                                                 | 🛨 III\ 🗊 🛎 🚘 🗏                                                                                                    |
| G Google 📋 Unitus 🗎 Posta elettronica 📋 Titulus 🗎 Admin 🗎 Nuove classi di concor 🗎 MIUR 🗎 Pubblicazione sul sito 🗎 Tabella A/1 👔                                                                                                    | 🗌 Carta del docente 🛛 🗎 G                                                                                   | OMP 🛅 Esonero tasse 🛛 🗎 Altri segnalibri                                                                                                    |
| La piattaforma GOMP usa cookie tecnici. Continuando la navigazione in queste pagine ne accetti l'uti                                                                                                    | lizzo. Chiudi Info                                                                                          | ormazioni sui cookie                                                                                                    |
| Tuscia IT   EN f                                                                                                    | STUDE                                                                                                    |                                                                                                    |
| Dati personali 👻 Carriera 👻 Iscrizione 👻 Tasse e contributi 👻 Impostazioni 👻                                                                                                    |                                                                                                    | Help Home Esci                                                                                                    |
| Sei in Home > Iscrizione > Corsi di Specializzazione Attività Sostegno V Ciclo a.a. 2019/2020 > Immatricolazione ai corsi                                                                                                    |                                                                                                    |                                                                                                    |
|                                                                                                    |                                                                                                    |                                                                                                    |
| Scelta del tipo di corso                                                                                                    |                                                                                                    |                                                                                                    |
|                                                                                                    | Corsi                                                                                                    | Immatricolazione                                                                                                    |
| Corso di specializzazione – sostegno                                                                                                    | 4                                                                                                    | Elenco                                                                                                    |
|                                                                                                    |                                                                                                    |                                                                                                    |
| Privacy e cookies Note legali Servizio reclami (modulo) Amministrazione trasparente Albo di atene<br>UNIVERSITA DEGLI STUDI DELLA TUSCIA – Rettorato, Via S.M. in Gradi n.4, 01100 Viterbo, ITALY – Tel. 0761.<br>e-mail: infoperme@unitus.it – Posta Elettronica Certificata: protocollo@pec.unitus.it – C.F. 80029030564<br>GOMP studenti – smart_edu – versione 10.13.1.6 – Matricola: (ROSSI MARIKA)@TOR171.13752/dipre4xi5v1wttqxgn2ayno | o – bandi di gara, concors<br>3571 – N.Verde 800 0074<br>8 – P.IVA 00575560560<br>k – © www.besmart.it 2005 | i e atti normativi<br>64 <u>TOP</u><br>-2021                                                                                                    |
|                                                                                                    |                                                                                                    | ✓      ✓      ✓      ✓      ✓      ✓      ✓      ✓      ✓      ✓      ✓      ✓      ✓      ✓      ✓      ✓      ✓      ✓      ✓      ✓      ✓      ✓      ✓      ✓      ✓      ✓      ✓      ✓      ✓      ✓      ✓      ✓      ✓      ✓      ✓      ✓      ✓      ✓      ✓      ✓      ✓      ✓      ✓      ✓      ✓      ✓      ✓      ✓      ✓      ✓      ✓      ✓      ✓      ✓      ✓      ✓      ✓      ✓      ✓      ✓      ✓      ✓      ✓      ✓      ✓      ✓      ✓      ✓      ✓      ✓      ✓      ✓      ✓      ✓      ✓      ✓      ✓      ✓      ✓      ✓      ✓      ✓      ✓      ✓      ✓      ✓      ✓      ✓      ✓      ✓      ✓      ✓      ✓      ✓      ✓      ✓      ✓      ✓      ✓      ✓      ✓      ✓      ✓      ✓      ✓      ✓      ✓      ✓      ✓      ✓      ✓      ✓      ✓      ✓      ✓      ✓      ✓      ✓      ✓      ✓      ✓      ✓      ✓      ✓      ✓      ✓      ✓      ✓      ✓      ✓      ✓      ✓      ✓      ✓      ✓      ✓      ✓      ✓      ✓      ✓      ✓      ✓      ✓      ✓      ✓      ✓      ✓      ✓      ✓      ✓      ✓      ✓      ✓      ✓      ✓      ✓      ✓      ✓      ✓      ✓      ✓      ✓      ✓      ✓      ✓      ✓      ✓      ✓      ✓      ✓      ✓      ✓      ✓      ✓      ✓      ✓      ✓      ✓      ✓      ✓      ✓      ✓      ✓      ✓      ✓      ✓      ✓      ✓      ✓      ✓      ✓      ✓      ✓      ✓      ✓      ✓      ✓      ✓      ✓      ✓      ✓      ✓      ✓      ✓      ✓      ✓      ✓      ✓      ✓      ✓      ✓      ✓      ✓      ✓      ✓      ✓      ✓      ✓      ✓      ✓      ✓      ✓      ✓      ✓      ✓      ✓      ✓      ✓      ✓      ✓      ✓      ✓      ✓      ✓      ✓      ✓      ✓      ✓      ✓      ✓      ✓      ✓      ✓      ✓      ✓      ✓      ✓      ✓      ✓      ✓      ✓      ✓      ✓      ✓      ✓      ✓      ✓      ✓      ✓      ✓      ✓      ✓      ✓      ✓      ✓      ✓      ✓      ✓      ✓      ✓      ✓      ✓      ✓      ✓      ✓      ✓      ✓      ✓      ✓      ✓      ✓      ✓      ✓      ✓      ✓      ✓      ✓      ✓      ✓      ✓      ✓ |

5. Selezionare il grado di scuola per il quale si intende effettuare l'immatricolazione (nel caso di idoneità su più gradi di scuola ai sensi della normativa vigente, è necessario optare per uno soltanto) cliccando su "Immatricolazione"

| <u>File M</u> odifica <u>V</u> isualizza <u>C</u> ronologia S <u>e</u> gnalibri <u>S</u> trumenti <u>A</u> juto                       |                            |                           | -                  | o ×              |
|----------------------------------------------------------------------------------------------------|----------------------------|---------------------------|--------------------|------------------|
| Bando TFA sostegna 🛛 🔓 Università da 🗙 🛛 🛏 Fotinaaa - maral 🛛 🍽 Posta in arrivo ( 🛛 oi Posta - marika a 🖉 🔓 GOMP - smart_a 🕘 Carrello | Amazo 🛛 🕞 piscina riscalda | Piscine in acciai         | o  🌀 zara - C      | Cerca cor 🛛 🕇    |
| (←) → C <sup>a</sup>                                                                                                    | spx?TypeM= 🚥 💟 🏠           | <u></u> <u> </u> <u> </u> | III\ 🗉 🔅           |                  |
| G Google 🗁 Unitus 🗁 Posta elettronica 🗁 Titulus 🗁 Admin 🗁 Nuove classi di concor 🗁 MIUR 🗁 Pubblicazione sul sito 🗁 Tabell             | A/1 🛅 Carta del docente    | GOMP 🛅 Esoner             | ro tasse 📄         | Altri segnalibri |
| La piattaforma GOMP usa cookie tecnici. Continuando la navigazione in queste pagine ne accet                                          | ti l'utilizzo. Chiudi      | Informazioni s            | ui cookie          | -                |
|                                                                                                    | smart_e                    |                           |                    |                  |
|                                                                                                    | 510                        |                           |                    |                  |
| Dati personali 👻 Carriera 👻 Iscrizione 👻 Tasse e contributi 👻 Impostazioni 👻                                                          |                            | Help                      | Home               | Esci             |
| Sei in Home > Iscrizione > Corsi di Specializzazione Attività Sostegno V Ciclo a.a. 2019/2020 > Immatricolazione ai corsi             |                            |                           |                    |                  |
|                                                                                                    |                            |                           |                    |                  |
| IMMATRICOLAZIONE                                                                                                    |                            |                           |                    |                  |
| Elenco dei corsi                                                                                                    |                            |                           |                    |                  |
|                                                                                                    |                            |                           |                    |                  |
| Dipartimento di Università degli Studi della Tuscia                                                                                   |                            |                           |                    |                  |
|                                                                                                    | Durata                     | Immatrie                  | colazione          |                  |
| TFA SOSTEGNO INFANZIA 2019/2020                                                                                                    | 1 anno                     | Immatri                   | colazione          |                  |
| TFA SOSTEGNO PRIMARIA 2019/2020                                                                                                    | 1 anno                     | Immatri                   | colazione          |                  |
| TFA SOSTEGNO SECONDARIA I GRADO 2019/2020                                                                                             | 1 anno                     | Immatri                   | colazione          |                  |
| TFA SOSTEGNO SECONDARIA II GRADO 2019/2020                                                                                            | 1 anno                     | Immatri                   | colazione          |                  |
|                                                                                                    |                            |                           |                    |                  |
| << Torna all'elenco                                                                                                    |                            |                           |                    | _                |
|                                                                                                    |                            |                           |                    |                  |
|                                                                                                    |                            |                           |                    |                  |
|                                                                                                    |                            | ,<br>,                    |                    |                  |
|                                                                                                    |                            |                           |                    |                  |
|                                                                                                    | •                          |                           |                    |                  |
|                                                                                                    |                            |                           |                    |                  |
|                                                                                                    |                            |                           |                    |                  |
|                                                                                                    |                            |                           |                    |                  |
|                                                                                                    |                            |                           |                    |                  |
|                                                                                                    |                            |                           |                    |                  |
| 📰 🔎 O 🛱 🕅 📷 🕺 🤨 🛱 💽 📥                                                                                                    |                            | 💊 🧔 d»)                   | の<br>記<br>日<br>ITA | 14:32 💻          |

6. Selezionare il pallino "Immatricolazione" e cliccare su "Procedi"

| le <u>M</u> odifica <u>V</u> isualizza <u>C</u> ronologia S <u>e</u> gnalibri <u>S</u> trumenti <u>A</u> iuto        |                                                                                                    |                                                    | – ø ×                    |
|----------------------------------------------------------------------------------------------------|----------------------------------------------------------------------------------------------------|----------------------------------------------------|--------------------------|
| ando TFA sostegn 🔄 🙆 Università d. 🗙 🛛 🍽 Posta in arrivo ( 🛛 🍽 Posta in arrivo ( 🗌 💁 Posta - n                       | rika 📖 🔓 GOMP - smart_ 🛛 🧕 Pagamento Am                                                             | G piscina riscalda ▷ Piscine in acciaio            | Ġ zara - Cerca cor 🛛 =   |
| ←) → C 🏠 💿 https://studenti. <b>unitus.it</b> /Studenti/Operativo/                                                   | nmatricolazioni/NewImmatricolazione.aspx?Typ                                                        | eM= ••• ♥ ✿                                        | III\ 🗉 🛎 🗟 🗉             |
| G Google 🗎 Unitus 🗎 Posta elettronica 📋 Titulus 🗎 Admin 🗎 Nuove classi di concor 📋                                   | VIUR 🗎 Pubblicazione sul sito 📄 Tabella A/1 📋                                                       | Carta del docente 📋 GOMP 🚞 Esonero                 | o tasse 📄 Altri segnalib |
| La piattaforma GOMP usa cookie tecnici. Continuando la naviga                                                        | one in queste pagine ne accetti l'util                                                              | izzo. Chiudi Informazioni su                       | ii cookie                |
| UNIVERSITÀ<br>TUSCIA                                                                                                 | IT   EN f                                                                                           |                                                    |                          |
| Dati personali 👻 Carriera 👻 Iscrizione 👻 Tasse e contributi 👻 Imposta                                                | ioni 👻                                                                                              | Неір                                               | Home Esci                |
| ei in Home > Iscrizione > Corsi di Specializzazione Attività Sostegno V Ciclo a.a. 2019/2020 > Imn                   | itricolazione ai corsi                                                                              |                                                    |                          |
| IMMATRICOLAZIONE                                                                                                    |                                                                                                    |                                                    |                          |
| ndicare il tipo di immatricolazione                                                                                  |                                                                                                    |                                                    |                          |
| Immatricolazione                                                                                                    |                                                                                                    |                                                    |                          |
|                                                                                                    |                                                                                                    |                                                    |                          |
|                                                                                                    |                                                                                                    |                                                    |                          |
| << Torna all'elenco                                                                                                  |                                                                                                    | Procedi >>                                         |                          |
|                                                                                                    |                                                                                                    |                                                    |                          |
|                                                                                                    |                                                                                                    |                                                    |                          |
|                                                                                                    |                                                                                                    |                                                    |                          |
|                                                                                                    |                                                                                                    |                                                    |                          |
|                                                                                                    |                                                                                                    |                                                    |                          |
|                                                                                                    | •                                                                                                   |                                                    |                          |
|                                                                                                    |                                                                                                    |                                                    |                          |
|                                                                                                    |                                                                                                    |                                                    |                          |
|                                                                                                    |                                                                                                    |                                                    |                          |
|                                                                                                    |                                                                                                    |                                                    |                          |
| Privacy e cookies   Note legali   Servizio reclami (modulo)                                                          | mministrazione trasparente 📔 Albo di ateneo                                                         | o – bandi di gara, concorsi e atti normativ        | i                        |
| UNIVERSITA DEGLI STUDI DELLA TUSCIA – Rettorato, Via S.M<br>e-mail: infoperme@unitus.it – Posta Elettronica Certific | in Gradi n.4, 01100 Viterbo, ITALY – Tel. 0761.3<br>ta: protocollo@pec.unitus.it – C.F. 80029030568 | 3571 – N.Verde 800 007464<br>3 – P.IVA 00575560560 | ТОР                      |
| <b>アロゴ 🛛 🗮 🖾 🖉 🖉 🔒 💽 </b> 🖢                                                                                          |                                                                                                    | <u>ම</u> (සං ද්‍ර                                  | 🛱 🛱 ITA 14:36 📮          |

7. Compilare i dati relativi alla dichiarazione di invalidità o di DSA se posseduti e cliccare su "Procedi all'immatricolazione". Il suddetto tasto dovrà essere "cliccato" anche da coloro che NON hanno compilato la pagina della disabilità per poter procedere.

| ile <u>M</u> odifica <u>V</u> isualiz | za <u>C</u> ronologia S <u>eg</u> nalibri <u>S</u> trumenti <u>A</u> iuto |                                       |                        |                        |                        |                              | - 0                  |             |
|---------------------------------------|---------------------------------------------------------------------------|---------------------------------------|------------------------|------------------------|------------------------|------------------------------|----------------------|-------------|
| ando TFA sostegno V                   | 🖾 Università degl 🗙 🛛 M Posta in arrivo (                                 | 6) M Posta in arrivo (13)             | o Posta - marika ros   | GOMP - smart_ed        | a 🧕 Pagamento Am       | naz i 🕒 piscina riscaldata i | ▷ Piscine in acciaio | fu          |
| -) → ሮ ŵ                              | 🔽 🔒 🔓 https://studen                                                      | ti. <b>unitus.it</b> /Studenti/Operat | tivo/Immatricolazioni/ | NewImmatricolazione.   | aspx?TypeM= ••• 🔇      | J ☆ <u>↓</u>                 | III\ 🗉 🛎 🕯           |             |
| Google 🕅 Unitus                       | s Posta elettronica Titulus Admir                                         | Nuove classi di concor                |                        | azione sul sito 🦳 Tabe | lla A/1 🕅 Carta del do | cente GOMP Esonero           | tasse 🕅 Altri        | segna       |
| ,                                     |                                                                           |                                       |                        |                        |                        |                              |                      |             |
| )urata legale                         |                                                                           | l anno                                |                        |                        |                        |                              |                      |             |
|                                       |                                                                           |                                       |                        |                        |                        |                              |                      |             |
|                                       |                                                                           |                                       |                        |                        |                        |                              |                      |             |
| JICHIARAZION                          | E DI INVALIDITA (OPZIONALE)                                               |                                       |                        | 1                      |                        |                              |                      |             |
|                                       | Тіро                                                                      |                                       |                        |                        | Data decorren          | za                           |                      |             |
| lessun dato inserit                   | to                                                                        |                                       |                        |                        |                        |                              | Ø                    |             |
|                                       |                                                                           |                                       |                        |                        |                        |                              |                      |             |
| DICHIARAZION                          | E DI DISTURBO SELETTIVO DELL'A                                            | PPRENDIMENTO                          |                        |                        |                        |                              |                      |             |
| Dichiaro di e                         | ssere affetto da Dsa                                                      |                                       |                        |                        |                        |                              |                      |             |
| ALLEGATO                              |                                                                           |                                       |                        |                        |                        |                              |                      |             |
| Descrizione                           |                                                                           |                                       | File                   |                        |                        |                              |                      |             |
| Documentazione att                    | testante il possesso del disturbo specifico d                             | i apprendimento                       |                        |                        |                        |                              |                      |             |
| (Obbligatorio)                        |                                                                           |                                       | Sfoglia Nessu          | n file selezionato.    |                        |                              | DOČÚMĚŇT             | 0           |
|                                       |                                                                           |                                       |                        |                        |                        |                              |                      |             |
| PRIMA RATA                            |                                                                           |                                       |                        |                        |                        |                              |                      |             |
| Codice                                |                                                                           | Causale                               |                        |                        | Contesto               | Scadenza                     | Importo              |             |
| 0                                     | Bollo virtuale                                                            |                                       |                        |                        | PRIMA RATA             | 22/07/2019                   | 10                   | 5,00        |
| CR_SOST_1                             | Contributo Iscrizione Sostegno 1 Rata                                     |                                       |                        |                        | PRIMA RATA             | 22/07/2019                   | 1.00                 | 0,00        |
|                                       |                                                                           |                                       |                        |                        |                        | Totale                       | 1.010                | <b>5,00</b> |
|                                       |                                                                           |                                       |                        |                        |                        |                              |                      |             |
|                                       |                                                                           | <u> </u>                              |                        |                        | <b>6</b>               |                              |                      |             |
|                                       | Contributo Iscrizione Sostegno 2 Pata                                     | Causale                               |                        |                        |                        | 15/06/2020                   | 1 00                 | 0.00        |
| CR SOST 3                             | Contributo Iscrizione Sostegno 2 Rata                                     |                                       |                        |                        | TERZA RATA             | 31/07/2020                   | 1.00                 | 0.00        |
|                                       |                                                                           |                                       |                        |                        |                        | Totale                       | 2.00                 | 0,00        |
|                                       |                                                                           |                                       |                        |                        |                        |                              |                      | _           |
|                                       | << Annulla operazio                                                       | ne                                    |                        | Pr                     | ocedi con l'imm        | atricolazione >>             |                      |             |
|                                       |                                                                           | < Annulla operazione                  |                        |                        |                        |                              |                      |             |
|                                       |                                                                           |                                       |                        |                        |                        | N                            | 역 및 ITA <u>14-43</u> | , =         |
|                                       |                                                                           |                                       |                        |                        |                        |                              |                      |             |

8. Comparirà il riepilogo della domanda di immatricolazione. Se i dati inseriti sono corretti procedere cliccando su "Procedi con l'immatricolazione". In caso contrario cliccare "Annulla operazione"

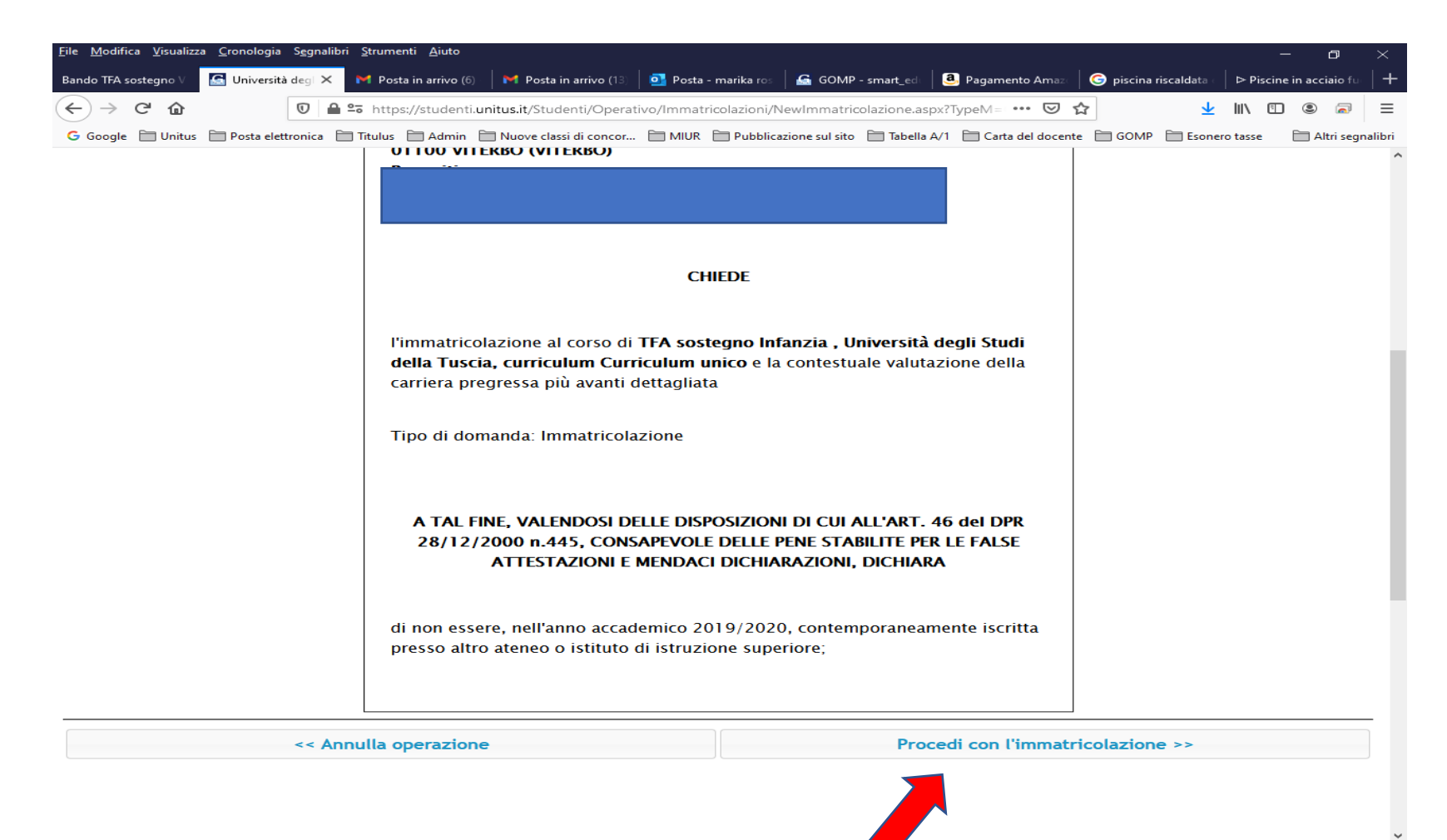

📰 🔎 O 🛱 🔟 🐂 🖾 🧕 🔁 🔒 💽 📦

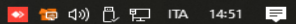

9. Si aprirà la pagina cha indirizzerà alla procedura di pagamento, al fine di perfezionare l'immatricolazione.

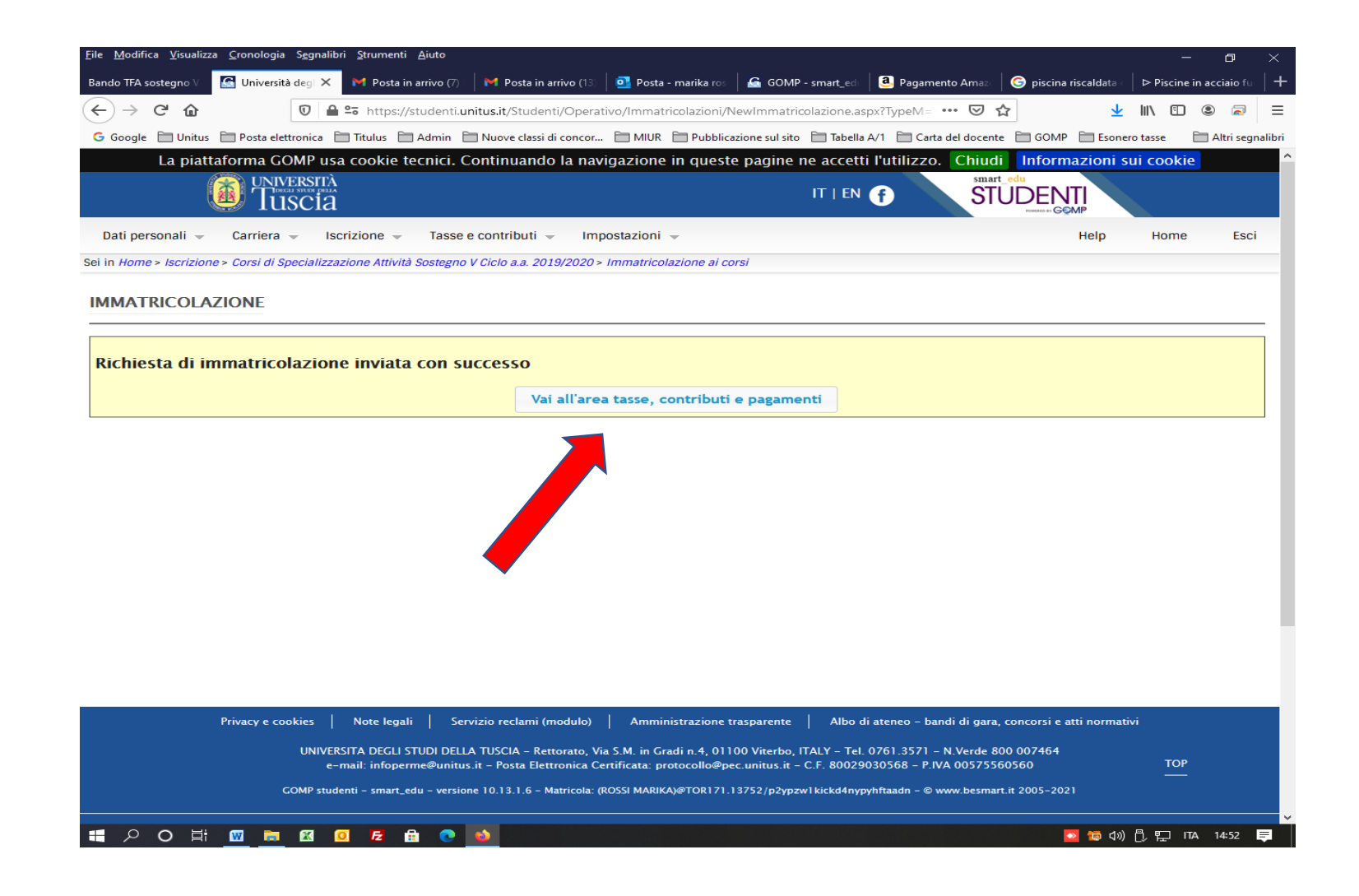

10. Selezionare l'opzione di pagamento "Contributo iscrizione Sostegno I rata e "bollo virtuale" e "cliccare" sulla modalità di pagamento prescelta.

|                        | GOMP usa cookie tecnici. Co<br>IVERSITÀ               | ontinuando la navigazione in q                                  | ueste pagine ne accetti l'utilizz<br>IT   EN 📻                 | o. Chiudi Inform   | nazioni sui cookie<br> T |      |
|------------------------|-------------------------------------------------------|-----------------------------------------------------------------|----------------------------------------------------------------|--------------------|--------------------------|------|
| ti personali 🚽 Carrier | a 🚽 Iscrizione 🚽 Tasse e                              | e contributi 👻 Impostazioni 👻                                   |                                                                | POWERED BY GG      | Help Home                | Es   |
| sse, contributi e      | PAGAMENTI                                             |                                                                 |                                                                |                    | Help On-I                | Line |
| Da pagare Già p        | agati                                                 |                                                                 |                                                                |                    |                          |      |
|                        | Descriz                                               | ione                                                            | Importo                                                        |                    | Scadenza                 |      |
|                        |                                                       |                                                                 |                                                                |                    |                          |      |
| 2019/2020              | Contributo Iscrizione Sostegno 1 Ra<br>Rollo virtuale | ata                                                             | EUR 1.000,00                                                   | 22/07/2019         |                          |      |
| TOTALE SELEZIONATO     | bollo vii tuale                                       |                                                                 | EUR 0,00                                                       | 22/07/2017         |                          |      |
| Avviso di pag          | amento (bollettino)                                   | Invia avviso di pagamente                                       | o (bollettino) in mail                                         | Paga               | ora                      |      |
|                        | Pa Pa                                                 | agoPA è unit ciativa che conse<br>nministrative. Per maggiori i | ente a cittadini e imprese di pa<br>nformazioni sito web AGID. | gare in modalità e | lettronica la Pubb       | lica |
|                        |                                                       |                                                                 |                                                                |                    |                          |      |

11. Procedere con il versamento del PagoPa entro la scadenza indicata al fine di perfezionare l'immatricolazione.